# AXIS StorPoint "HD

A melhor solução para acrescentar

memória removível em sua rede

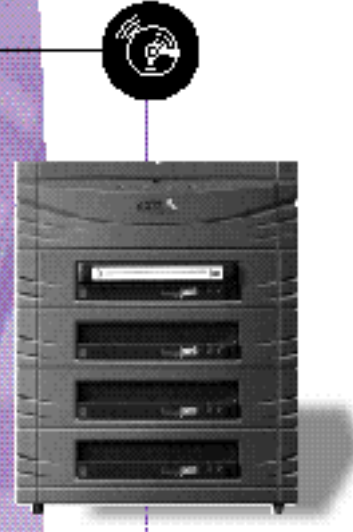

# Guia de Instalação Rápida

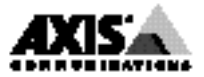

# Guia de Instalação rápida

Este guia cobre os procedimentos de instalação e configuração básica de seu AXIS StorPoint HD. Caso precise instruções mais detalhadas, por exemplo, sobre Configuração e Gerenciamento de segurança do servidor, consulte o Manual do Usuário do AXIS StorPoint HD.

# Instalação básica

Vista traseira da versão autónoma do AXIS StorPoint HD

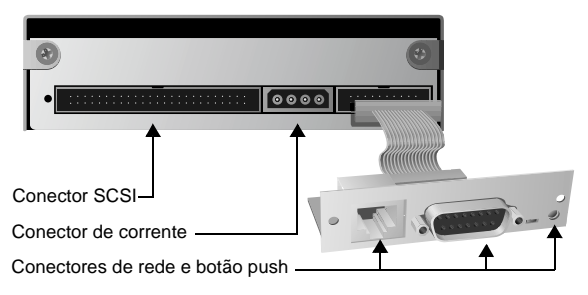

Vista traseira do módulo de torre do AXIS StorPoint HD/T

### Antes de começar:

- Somente na versão autónoma: Cheque se o fornecimento de corrente (PS-C ou PS-E, 12V CC) está marcado com a voltagem correta.
- Certifique-se da corrente não estar conectada no StorPoint HD ou em qualquer unidade Jaz. O bus SCSI poderá ficar danificado, caso você conecte ou desconecte quaisquer unidades com a corrente ligada.
- Certifique-se da sua rede estar pronta para aceitar um novo nó.
- Qualquer configuração de rede deverá sempre envolver o Administrador da rede.
- Registre o número serial de seu servidor StorPoint HD. Você precisará usar esse número quando estiver instalando o servidor StorPoint HD. O número se encontra na etiqueta na parte inferior do servidor.

### Conectando unidades de disquetes Jaz no StorPoint HD Servidor

Um máximo de sete unidades de disquete SCSI Jaz poderão ser servidas por um único servidor Axis StorPoint HD. As unidades são conectadas usando o cabo SCSI apropriado, o qual deverá ser encomendado separadamente.

- 1. Conecte o cabo SCSI no conector SCSI do StorPoint.
- 2. Conecte o cabo SCSI na(s) unidade(s) de disquete Jaz.
- Defina o endereço SCSI das unidades de disquete Jaz. Cada unidade conectada deverá ter um único endereço SCSI. Poderão ser usados os endereços SCSI de 0 a 6.
- 4. A última unidade da cadeia SCSI deverá ser terminada. Nenhuma outra unidade de disquete Jaz deverá ser terminada.

### Conectando o servidor StorPoint HD na rede

- 1. Conecte o cabo de rede no conector apropriado.
- Ligue o servidor StorPoint HD e as unidades Jaz. Caso esteja instalando uma versão autónoma, certifique-se de todas as unidades serem ligadas antes do servidor. Quando o indicador de STATUS parar de piscar e ficar desligado, o servidor StorPoint HD está pronto a ser usado.

# Configuração da rede

### Antes de começar:

- A configuração descrita abaixo se aplica somente a sistemas Windows NT.
- Você precisa ter privilégios de *administrador* no servidor NT para a configuração.

## Windows NT

*Nota*: Definir o endereço Internet **não** é necessário para SMB em NetBIOS/NetBEUI ou NetWare.

Nos sistemas Windows NT siga os passos abaixo para definir o endereço Internet.

- 1. Localize um endereço Internet não usado para seu servidor StorPoint HD.
- Envie o endereço Internet para o servidor StorPoint HD. O endereço Ethernet ou o endereço do nó é o número serial do StorPoint HD dividido em seis grupos de dois dígitos cada. (Veja o exemplo abaixo.)

arp -s <Endereço Internet> <Endereço Ethernet ou de nó> ping <Endereço Internet>

Exemplo: (Use o endereço Internet a partir do passo 1.) arp -s 192.36.253.80 00-40-8c-10-00-86 ping 192.36.253.80

# Acessando unidades Jaz

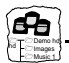

O AXIS StorPoint HD está integrado no sistema operacional da sua rede que nem qualquer outro servidor de arquivo e você deverá usar os mesmos comandos para o acessar. Para poder acessar os disquetes Jaz a partir de seus aplicativos Windows, você precisa os tornar disponíveis para seu sistema, i.e., precisa "montar" o servidor StorPoint HD. Em sistemas de PC isso é tipicamente feito mapeando o servidor para uma letra de unidade.

Uma vez montado o StorPoint HD, você poderá acessá-lo que nem faz com qualquer outra unidade de disquetes ou servidor de arquivo conectado em seu sistema. Selecione o procedimento apropriado para montagem do StorPoint HD a partir das seções seguintes:

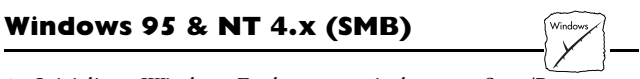

1. Inicialize o Windows Explorer a partir do menu Start/Programs.

|                                         | v v v v polesti od s      | election in the law                          |  |
|-----------------------------------------|---------------------------|----------------------------------------------|--|
| gij Network Neighborhood 🔹 🖭            | an von .                  |                                              |  |
| All Folders                             | Contents of 'Network Neig | iborhood'                                    |  |
| Desktop                                 | Name                      | Comment                                      |  |
| - 📕 My Computer                         | Hydra-3                   | Samba 1.9.16p2                               |  |
| B                                       | Hydra-4                   | Samba 1.9.16p2                               |  |
| E 😑 (C)                                 | Joanna                    | Samba 1.9.16p2                               |  |
|                                         | Johan                     |                                              |  |
| 1 월 1 1 1 1 1 1 1 1 1 1 1 1 1 1 1 1 1 1 | Jonas_hd                  | AVIS StorPoint HD, Jaz drive server, V0.00.0 |  |
| E Predika on Agda (F.)                  | Kent_reiche               | AVIS StorPoint CD, CD-ROM Server, V4.00      |  |
| E ge Osets on Home (h.)                 | Kilroy                    |                                              |  |
| Gill Distant                            | Rnud                      | Samba 1.9.16p2 @ knud                        |  |
| T Re Network Neinbharhood               | 📕 K#_851                  | Axis 850/851, CD-ROM Server, V3.06           |  |
| - Se Recucle Rin                        | Lapbrian                  | Brian Flascks Fun Box                        |  |
| ag)                                     | Laptoptec                 | laptop                                       |  |
|                                         | Lessa                     | Samba 1.9.16p11 @ lessa                      |  |
|                                         | - Liberty                 | Samba 1.9.16p2                               |  |
|                                         | Linus                     | Samba 1.9.15p8                               |  |
|                                         | -Malle                    | Samba 1.9.16p9 @ maile                       |  |
|                                         | Michelep                  |                                              |  |
|                                         | Nadja Nadja               |                                              |  |
|                                         | S Nannar                  | Samba 1.9.13                                 |  |
|                                         | Negrita                   |                                              |  |
|                                         | Nero Nero                 | Samba 1.9.16p11 @ nero                       |  |
|                                         | Nessie                    | Samba 1.9.15p8                               |  |
|                                         | Nevyn                     | Samba 1.9.16p11 @ nevyn                      |  |
|                                         | Ningal                    | Samba 1.9.13                                 |  |
|                                         | III NIN                   | Internal W/W/V/ (Samba 1.9.16n9@nial)        |  |

- Em Network Neighborhood localize seu servidor Axis StorPoint HD em Entire Network/ Workgroup. O nome predefinido é Axis<nnnnn> onde <nnnnn> são os seis últimos dígitos do número serial.
- 3. Clique o botão direito do mouse na pasta Jaz para mapear o servidor.

- 1. Inicialize o File Manager.
- Selecione Connect Network Drive... no menu Disk. É exibida a caixa de diálogo Connect Network Drive. Você poderá ter de clicar o botão Browse>> para ver a caixa de diálogo completa.

| -              |                                          | Connect Network Driv                         | 'e                 |       |
|----------------|------------------------------------------|----------------------------------------------|--------------------|-------|
| <u>D</u> rive: | D:                                       |                                              | •                  | OK    |
| Path:          |                                          |                                              | _ <u>•</u>         | ancel |
|                | Rec                                      | onnect at Startup                            | ETF                | P NFS |
|                | Always Browse                            |                                              |                    |       |
| Show Share     | d Directories                            | on:                                          |                    |       |
| AXISWOF        | RLD                                      |                                              |                    | 1     |
| 🔊 WORKGF       | OUP                                      |                                              |                    |       |
| ALSTORP_CD     |                                          | AXIS StorPoint CD, CD-R                      | OM Server, V0.00.0 | )     |
| ALSTORP_HD     |                                          | AXIS StorPoint HD, Jaz drive server, V0.00.0 |                    |       |
| AXIS18024F     |                                          | AXIS StorPoint HD, Jaz drive server, V0.00.0 |                    |       |
| AXIS24E        | 024                                      | AXIS StorPoint CD, CD-ROM Server, V4.00      |                    |       |
| AXIS280        | J01 AXIS StorPoint CD, CD-ROM Server, V4 |                                              |                    | 4     |
|                |                                          |                                              |                    |       |
|                |                                          |                                              |                    |       |
|                |                                          |                                              |                    |       |
|                |                                          |                                              |                    |       |
|                |                                          |                                              |                    |       |
|                |                                          |                                              |                    |       |
|                |                                          |                                              |                    |       |

- Clique duas vezes Workgroup na lista superior e clique duas vezes a entrada para seu novo servidor StorPoint HD. O nome predefinido é AXIS<nnnnnn>, onde <nnnnnn> são os seis últimos dígitos do número serial.
- 4. Na lista inferior, selecione a pasta Jaz e clique OK.

# OS/2 (SMB)

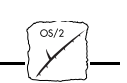

- 1. Abra uma janela do OS/2.
- Na prompt do OS/2, escreva: net use <unidade>: \\AXIS<nnnnn>\hd, onde <nnnnnn> são os seis últimos dígitos do número serial.

Exemplo: (n° serial do servidor StorPoint HD = 00408C18025C.) net use E: \\AXIS18025C\hd

# Localizadores da Web (HTTP)

- 1. Inicialize o localizador da Web, por exemplo, o Netscape Navigator.
- 2. Selecione Open Location no menu File e entre o URL do servidor StorPoint HD, i.e., o endereço Internet ou o nome host.
- Clique Open. Na home page do servidor StorPoint HD mostrada abaixo clique Jaz. Selecione Add Bookmark no menu Bookmarks.

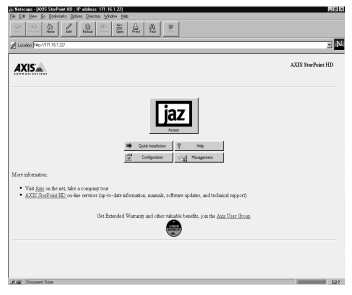

# Acessando um novo disquete Jaz

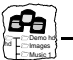

Quando você insere um disquete Jaz em qualquer unidade conectada, um diretório é criado no servidor. O nome do diretório é o nome do volume do disquete Jaz ou nnnnnnn, onde nnnnnnn é um número exclusivo de 8 dígitos. Os dados do disquete Jaz são acessados através deste diretório. Algum software de disquete requer que seja atribuída uma letra de unidade individual ao disquete Jaz no Windows. Para maiores detalhes, consulte o Manual do Usuário, Seção 4. Guia de Instalação rápida do AXIS StorPoint HD Nº de Ref.: 15804 Revisão: 1.0 Data: outubro de 1997

Copyright © Axis Communications AB, 1997

**Axis Communications** URL: http://www.axis.com/ Lund Telefone: +46 46 270 18 00 Boston Telefone: +1 800 444 AXIS Paris Telefone: +33 1 49 69 15 50 Londres Telefone: +44 1753 714310 Munique Telefone: +49 89 95 93 960 Tóquio Telefone: +81 3 3545 8282/8 Singapura Telefone: +65 250 8077 Hong Kong Telefone: +852 2836 0813 Pequim Telefone: +86 10 6510 2705 Shanghai Telefone: +86 21 6445 4522 Taipei Telefone: +886 2 8780 5972 Seoul Telefone: +82 2 780 9636

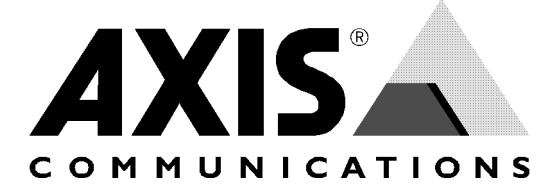